# VMware 安装 WIndows 10

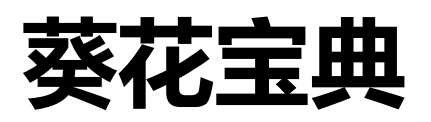

版本编号 2.0

达内 IT 培训集团

作者:刘寺齐

# Windows 10 实验环境搭建

### 案例 1:安装 VMware Workstation 软件

#### 问题

本例要求在 Wdinows 下安装 VMware Workstation 软件,相关说明如下:

- 1) 下载 VMware Workstation 软件包
- 2) 确保 VMware Workstation 软件注册成功

#### 步骤

实现此案例需要按照如下步骤进行

#### 步骤一:确认已经获得 VMware Workstation 软件,若没有获得请联系督学讲师,如图

-1 所示。

| 名称                                  | 修改日期         | 类型   | 大小         |
|-------------------------------------|--------------|------|------------|
| sn sn                               | 2020/4/16 星期 | 文本文档 | 1 KB       |
| WMware-workstation-full-15.5.5-1628 | 2020/6/2 星期二 | 应用程序 | 565,635 KB |

图-1

#### 步骤二:安装 VMware Workstation Pro 安装程序。

①双击 VMware-workstation-full-15.5.5-16285975 软件

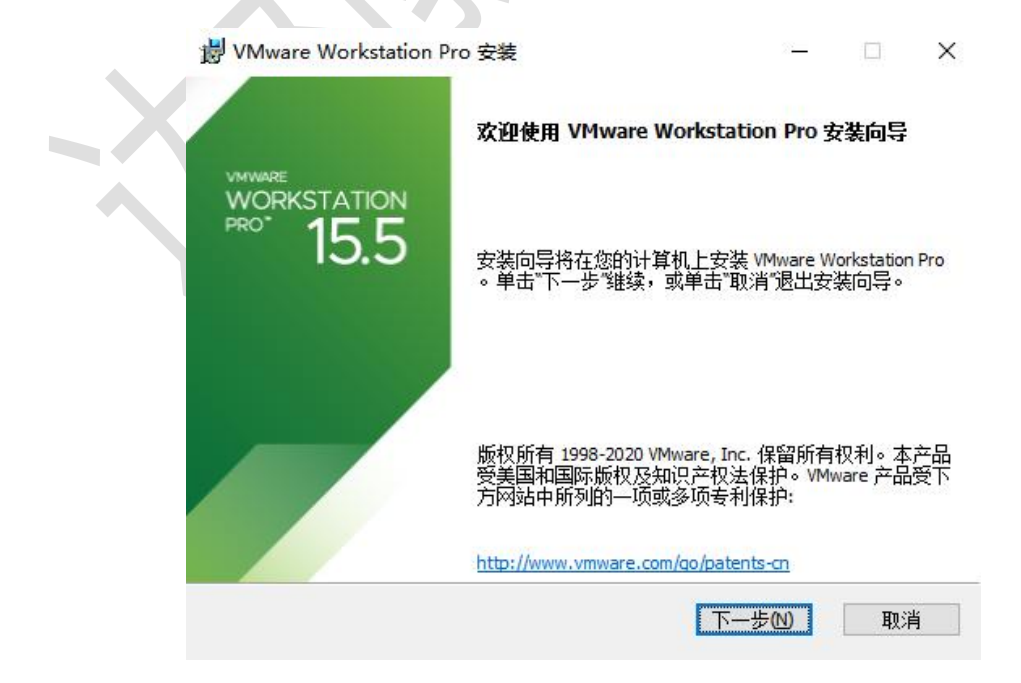

②选择接受许可协议,下一步,如图-3所示。

| VMware Workstation Pro 安装                                                     | ×        |
|-------------------------------------------------------------------------------|----------|
| <b>最终用户许可协议</b><br>请仔细阅读以下许可协议。                                               | ð        |
| VMWARE 最终用户许可协议                                                               | <u>^</u> |
| 请注意,在本软件的安装过程中无论可能会出现任何条款,<br>使用本软件都将受此最终用户许可协议各条款的约束。                        |          |
| 重要信息,请仔细阅读: 您一旦下载、安装或使用本软件,<br>你(白妞人式注人)即同音按叠太晨效田白连可执议("★<br>☑️我接受许可协议中的条款(A) | ~        |
| 打印图上一步图下一步图取                                                                  | 1        |
| 图-3                                                                           |          |

③自定义安装,建议更改一下默认位置到 D:\VMware\VMware Workstation\,因为我们是专业的,如图-4 所示。

| 岁 VMware Workstation Pro 安装                       | <u>~</u>      |     |   |
|---------------------------------------------------|---------------|-----|---|
| <b>自定义安装</b><br>选择安装目标及任何其他功能。                    |               | Ċ   |   |
| 安装位置:<br>C:\Program Files (x86)\VMware\VMware Wor | kstation\     | 更改  | ] |
| □ 增强型键盘驱动程序(需要重新引导以1<br>此功能要求主机驱动器上具有 10MB 空      | 更用此功能但)<br>间。 |     |   |
| 这里不需要打                                            |               |     |   |
|                                                   |               |     |   |
|                                                   |               |     |   |
|                                                   | 上一步圆 下一步₪     | 取消  |   |
|                                                   |               |     | _ |
| 👹 VMware Workstation Pro 安装                       |               |     |   |
| <b>更改目标文件夹</b><br>浏览到目标文件夹                        |               | Ċ   |   |
| 查找 🛉 VMware                                       | ~             | E 💣 |   |
|                                                   |               |     |   |
|                                                   |               |     |   |
|                                                   |               |     |   |
| D:\VMware\                                        |               |     |   |
|                                                   | ● 确定          | 取消  |   |
|                                                   |               |     |   |
|                                                   |               |     |   |
|                                                   |               |     |   |

| VMware Workstation Pro 安装       -       × <b>j定义安装</b> 选择安装目标及任何其他功能。          安装位置:       D:\/VMware\       更改         □ 增强型键盘驱动程序(需要重新引导以使用此功能(E)       此功能要求主机驱动器上具有 10MB 空间。 | VMware Workstation Pro 安装       -       ×         自定义安装       道案安装目标及任何其他功能。           安装位置:       D:\/VMware\       更改           D:\/VMware\       更改             增强型键盘驱动程序(需要重新引导以使用此功能(E)       此功能要求主机驱动器上具有 10MB 空间。 | VMware Workstation Pro 安装       -       ×         自定义安装       正       正         送择安装目标及任何其他功能。       正       正         安装位置:       D:\/VMware\       更改         □ 增强型键盘驱动程序(需要重新引导以使用此功能(E)       此功能要求主机驱动器上具有 10MB 空间。 |                                         |                     |   |    |          |
|----------------------------------------------------------------------------------------------------|----------------------------------------------------------------------------------------------------|----------------------------------------------------------------------------------------------------|-----------------------------------------|---------------------|---|----|----------|
| 建安装目标及任何其他功能。       正         安装位置:       更次…         D:\/\Mware\       更改…         增强型键盘驱动程序(需要重新引导以使用此功能(E)       此功能要求主机驱动器上具有 10MB 空间。                                       | 自定义安装       选择安装目标及任何其他功能。         安装位置:       D:\//Mware\         D:\//Mware\       更改         增强型键盘驱动程序(需要重新引导以使用此功能(E)<br>此功能要求主机驱动器上具有 10MB 空间。                                                                       | 自定义安装       送择安装目标及任何其他功能。         安装位置:       D:\/VMware\       更改         □ 增强型键盘驱动程序(需要重新引导以使用此功能(E)       此功能要求主机驱动器上具有 10MB 空间。         此功能要求主机驱动器上具有 10MB 空间。       L一步(B) 下一步(M) 取消                               | VMware Workstation Pro 安装               |                     | 2 |    | ×        |
| 选择安装目标及任何其他功能。<br>安装位置:<br>D:\VMware\    更改<br>□ 增强型键盘驱动程序(需要重新引导以使用此功能(E)<br>此功能要求主机驱动器上具有 10MB 空间。                                                                             | 选择安装目标及任何其他功能。          安装位置:                                                                                                    | 送择安装目标及任何其他功能。<br>安装位置:<br>D:\VMware\                                                                                                    | 自定义安装                                   |                     |   |    |          |
| 安装位置:<br>D:\/Mware\     更改…<br>□ 增强型键盘驱动程序(需要重新引导以使用此功能(E)<br>此功能要求主机驱动器上具有 10MB 空间。                                                                                             | 安装位置:<br>D:\//Mware\<br>□ 增强型键盘驱动程序(需要重新引导以使用此功能(E)<br>此功能要求主机驱动器上具有 10MB 空间。                                                                                                    | 安装位置:<br>D:\/Mware\    更改<br>□ 增强型键盘驱动程序(需要重新引导以使用此功能(E)<br>此功能要求主机驱动器上具有 10MB 空间。                                                                                                    | 选择安装目标及任何其他功能。                          |                     |   |    | <b>y</b> |
| D:\VMware\ 更改<br>一 增强型键盘驱动程序(需要重新引导以使用此功能(E)<br>此功能要求主机驱动器上具有 10MB 空间。                                                                                                    | D:\VMware\ 更改<br>□ 增强型键盘驱动程序(需要重新引导以使用此功能(E)<br>此功能要求主机驱动器上具有 10MB 空间。                                                                                                    | D:\/Mware\                                                                                                    | 安装位置:                                   |                     | 4 |    |          |
| □ 增强型键盘驱动程序(需要重新引导以使用此功能E)<br>此功能要求主机驱动器上具有 10MB 空间。                                                                                                    | □ 增强型键盘驱动程序(需要重新引导以使用此功能(E)<br>此功能要求主机驱动器上具有 10MB 空间。                                                                                                    | □ 増强型雑盘驱动程序(需要重新引导以使用此功能(E)<br>此功能要求主机驱动器上具有 10MB 空间。<br>上一步(B) 下一步(M) 取消                                                                                                    | D:\VMware\                              |                     |   | 更改 | •        |
|                                                                                                    |                                                                                                    | 上一步個下一步へ                                                                                                    | □ 增强型键盘驱动程序(需要重新引导<br>此功能要求主机驱动器上具有 10M | 导以使用此功能佢)<br>ⅥB 空间。 |   |    |          |

④ 用户体验设置,去掉启动时检查产品更新和帮助完善 VMware Workstation 前面的勾,如图-5 所示。

|   | WWware Workstation Pro 安装 - □                                                                                                    |
|---|----------------------------------------------------------------------------------------------------|
|   | 用户体验设置<br>编辑默认设置以提高您的用户体验。                                                                                                    |
|   | □ 启动时检查产品更新(C)<br>在 VMware Workstation Pro 启动时,检查应用程序和已安装软件组件是否有<br>新版本。                                                                                              |
| X | VMware 客户体验提升计划 (CEIP) 将向 VMware 提供相<br>关信息,以帮助 VMware 改进产品和服务、解决问<br>题、并向您建议如何以最佳方式部署和使用我们的产<br>品。作为 CEIP 的一部分,VMware 会定期收集和您所<br>持有的 VMware 密钥相关的使用 VMware 产品和服务的 > |
|   | <u>了解更多信息</u><br>上一步® 下一步の 取消                                                                                                    |

图-5

⑤快捷方式,选择默认,下一步,如图-6所示。

|        | · WMware Workstation Pro 安装 - □ X                                |
|--------|------------------------------------------------------------------|
|        | <b>快捷方式</b> 选择您要放入系统的快捷方式。                                       |
|        | 在以下位置创建 VMware Workstation Pro 的快捷方式:<br>夕 桌面@<br>夕 开始菜单程序文件夹(S) |
|        |                                                                  |
|        | 上一步(B) 下一步(N) 取消                                                 |
|        | 图-6                                                              |
| 6)开始安约 | 装,如图-7所示。                                                        |
|        | 劇 VMware Workstation Pro 安装 - ロ X                                |
|        | 已准备好安装 VMware Workstation Pro                                    |
|        | 单击"安装"开始安装。单击"上一步"查看或更改任何安装设置。单击"取消"退出向<br>导。                    |
|        |                                                                  |
|        |                                                                  |

|       | 関 VMware Workstation P | ro 安装 —                      |       |
|-------|------------------------|------------------------------|-------|
| -     | 正在安装 VMware Work       | station Pro                  | Ċ     |
|       | 安装向导正在安装 VMware        | Workstation Pro,请稍候。         |       |
| -     | 状态:   正在 VMware {      | 密钥上设置自定义注册表权限。               |       |
|       |                        |                              |       |
|       |                        |                              |       |
|       |                        |                              |       |
|       |                        | 上一步(1) 下一步(1)                | 取消    |
|       |                        | 图-7                          |       |
|       |                        | 1-1                          |       |
| ⑧输入许可 | 证,完成注册,如图-7            | ,所示。                         |       |
|       | 岁 VMware Workstation P | ro 安装 —                      |       |
|       | VMWARE                 | VMware Workstation Pro 安装向导已 | 完成    |
|       | PRO <sup>®</sup> 15.5  | 单击"完成"按钮退出安装向导。              |       |
|       |                        | 如果要立即输入许可证密钥,请按下面的"<br>钮。    | 许可证"按 |
|       |                        |                              |       |
|       |                        |                              |       |
|       |                        | 许可证(1)                       | 完成但   |
|       |                        |                              |       |

| 名称 ^                                                                                                    | 修改日期 类型                                                            | 大小                 |            |      |   |
|----------------------------------------------------------------------------------------------------|--------------------------------------------------------------------|--------------------|------------|------|---|
| sn                                                                                                    | 2020/4/16 星期… 文本文档<br>5.5-1628… 2020/6/2 星期二 … 应用程序                | 1 KB<br>565,635 KB |            |      |   |
| Image: Signature of the second second se |                                                                    |                    |            | - 22 | × |
| 文件(E) 編輯(E) 格式(Q) 章                                                                                                    | ₩<br>₩<br>₩<br>₩<br>₩<br>₩<br>₩<br>₩<br>₩<br>₩<br>₩<br>₩<br>₩<br>₩ |                    |            |      | ^ |
| 激活密                                                                                                    | <b>归:</b>                                                          |                    |            |      |   |
| YG5H2-                                                                                                    | ANZOH-M8ERY                                                        | -TXZZZ             | -YKRV8     |      |   |
| UG5I2-                                                                                                    | MF12-M89WY                                                         |                    | -WOH88     |      |   |
|                                                                                                    | OTDAIL OOOEV                                                       | CVOET              | VDDVC      |      |   |
| UADDK-                                                                                                    | 22D4U_09AL                                                         | -OIQJI             | -IPKXO     |      |   |
|                                                                                                    | 劇 VMware Workstation Pro 安装<br>輸入许可证密钥                             | ×                  |            |      | ~ |
|                                                                                                    | 此对话框可保存产品许可证密钥。                                                    | ٣                  |            |      |   |
|                                                                                                    | 许可证密钥格式: XXXXX-XXXXX-XXXXX-XXXXX-XXXXX-XXXXX-XXXX                  |                    |            |      |   |
|                                                                                                    | YG5H2-ANZOH-M8ERY-TXZZZ-YKRV8<br>输入您的许可证密钥,或者单击"就过"将此字段留空,         | 以后再输入。             |            |      |   |
| 103 字节                                                                                                    |                                                                    | -                  |            |      |   |
|                                                                                                    |                                                                    |                    |            |      |   |
|                                                                                                    |                                                                    |                    |            |      |   |
|                                                                                                    |                                                                    |                    |            |      |   |
|                                                                                                    |                                                                    | 跳过(S) 输入(E)        |            |      |   |
|                                                                                                    |                                                                    |                    |            |      |   |
|                                                                                                    |                                                                    | 图-8                |            |      |   |
|                                                                                                    |                                                                    |                    |            |      |   |
| ⑧VMware Wor                                                                                                    | <pre><station pre="" pro="" 安装完成<=""></station></pre>              | , 如图-9 所示          | ÷          |      |   |
|                                                                                                    |                                                                    |                    |            |      |   |
|                                                                                                    |                                                                    |                    |            |      |   |
|                                                                                                    |                                                                    |                    |            | _    |   |
| 谩                                                                                                    | /Mware Workstation Pro 安装                                          |                    | - 🗆 X      |      |   |
|                                                                                                    |                                                                    |                    |            |      |   |
|                                                                                                    | VMwa                                                               | e Workstation P    | ro 安装向导已完成 |      |   |
| 3                                                                                                    | MWARE                                                              |                    |            |      |   |
| F                                                                                                    |                                                                    | ᆎᇓᇗᇑ᠈ᆸᇿᇏ᠈ᆂᅭ        | =          |      |   |
|                                                                                                    | 15.5 単本元                                                           | 队 按钮返出女装问:         | 퓩°         |      |   |
|                                                                                                    |                                                                    |                    |            |      |   |
|                                                                                                    |                                                                    |                    |            |      |   |
|                                                                                                    |                                                                    |                    |            |      |   |
|                                                                                                    |                                                                    |                    |            |      |   |
|                                                                                                    |                                                                    |                    |            |      |   |
|                                                                                                    |                                                                    |                    |            |      |   |

图-9

完成旧

⑨验证

双击桌面 VMware Workstation Pro 图标,选择帮助,关于 VMware Workstation (A)

| 关于 VMw               | vare Workstation                                                    | 15 Pro                                                                                                    | × |
|----------------------|---------------------------------------------------------------------|----------------------------------------------------------------------------------------------------|---|
| Ċ,                   | 运品信息<br>产品:<br>版本:                                                  | VMware® Workstation 15 Pro<br>15.5.5 build-16285975                                                                                                    |   |
| Ĭ                    | 午可证信息<br>状态:<br>类型:<br>过期:                                          | 已许可<br>批 <b>里</b><br>永不过期                                                                                                    |   |
| β                    | 付加信息<br>主机名称:<br>内存:<br>主机操作系统版本:<br>UI 曰志文件:                       | WIN-02010191455<br>16284 MB<br>Windows 10, 64-bit (Build 10586.0) 10.0.10586<br>C:\Users\Administrator\AppData\Local\Temp\vmware-Administrator\vmware-ui-812.log |   |
| Co<br>本j<br>利·<br>VM | pyright © 1998-20<br>产品受美国和国际版<br>。<br>Iware 是 VMware,<br>か提到的所有其他商 | 20 <u>VMware, Inc.</u> 保留所有权利。<br>叙权及知识产权法保护。VMware 产品获得 <u>http://www.vmware.com/go/patents-cn</u> 中列出的一项或多项·<br>Inc. 在美国和/或其他法律辖区的注册商标或商标。                     | 专 |
| 103                  | 시 이번 가지 않는 것이 있다. 이상 이상 이상 이상 이상 이상 이상 이상 이상 이상 이상 이상 이상            |                                                                                                    |   |

## 提示:如果忘记在安装完毕的时候输入秘钥,可以如下进行

双击桌面 VMware Workstation Pro 图标,选择帮助,点击输入许可证秘钥

|   | 制八计可证名册      |     |      |     |    |
|---|--------------|-----|------|-----|----|
|   | 輸入由 25 个字符组成 | 的许可 | 证密钥。 | i.  |    |
| X | 许可证密钥(L):    | 2   | -    | .21 | -  |
|   |              |     | ₿ 确定 |     | 取消 |

案例二:安装一台 Windows10 主机

本例要求在 VMware Workstation 软件中创建一台新虚拟机,相关说明如下:

1、确认已安装好 VMware Workstation 虚拟化软件

2、新建一台 VMware 虚拟机:系统选型 Windows 10 x64,虚拟机名称 pc1,固件类型 BIOS、内存 2048MGB,网卡默认 NAT, IDE 接口硬盘 500GB

3、自定义虚拟机硬件,连接 Windows10 光盘镜像,比如

D:\ISO\Win10\_Pro\_X64\_zh\_CN.iso

## 1.2 步骤

实现此案例需要按照如下步骤进行。

#### 步骤一:确认已安装 VMware Workstation 虚拟化软件

若当前主机未安装 VMware Workstation,需提前下载好对应的安装程序文件。然后 双击 VMware Workstation Pro 安装程序,如图-1 所示,根据提示完成相关设置即可。

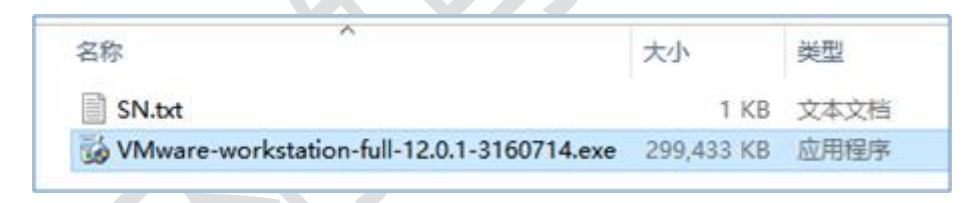

图-1

## 步骤二:新建虚拟机 pc1

#### ①启动新建虚拟机向导

打开 VMware Workstation 虚拟机程序,单击菜单项"文件"--》"新建虚拟机", 即可看到"新建虚拟机"向导程序

②配置新虚拟机

选择"自定义(高级)",下一步、下一步选择"稍后安装操作系统",如图-3所示。

| 安基宽户机操作系统                      | × |
|--------------------------------|---|
| 虚拟机如同物理机,需要操作系统。您将如何安装客户机操作系统? |   |
| 安装来源:                          |   |
| ○安装程序光盘(D):                    |   |
| DVD RW 驱动器 (X:)                |   |
|                                |   |
| ○安装程序光盘映像文件(iso)(M):           |   |
| → 浏览(R)                        |   |
|                                |   |
| ●稍后安装操作系统(S)。                  |   |
| 创建的虚拟机将包含一个空白硬盘。               |   |
|                                |   |
| 帮助 < 上一步(B) 下一步(N) > 取消        |   |
|                                |   |

再下一步选择"Microsoft Windows"、"Windows 10 x64",如图-4 所示。

|   | 法择客户机操作系统            |          |
|---|----------------------|----------|
|   | 此虚拟机中将安装哪种操作系统?      |          |
|   | 客户机操作系统              |          |
|   | Microsoft Windows(W) |          |
|   |                      |          |
|   | O Novell NetWare(E)  |          |
|   | VMware ESX(X)        |          |
|   | < ○其他(O)             |          |
|   | 版本(V)                |          |
| • | Windows 10 x64       | ~        |
|   |                      |          |
|   |                      |          |
|   |                      |          |
|   |                      |          |
|   |                      |          |
|   | 1 1 1 (n) T (h (n))  | The Able |

图-4

再下一步指定虚拟机名称、存放位置,如图-5所示。

| 建运拟机向导命。           |                  | ×   |
|--------------------|------------------|-----|
| 您要为此虚拟机使用什么名       | 称?               |     |
| 畫拟机名称(V):          |                  |     |
| pc1                |                  |     |
| 立 <b>责(</b> L):    |                  |     |
| G:\pc1             | 浏览               | (R) |
| 在"编辑">"首选项"中可更改默认位 | 2置。              |     |
|                    |                  |     |
|                    |                  |     |
|                    |                  |     |
|                    |                  |     |
|                    |                  |     |
|                    |                  |     |
|                    | <上一步(B) 下一步(N) > | 取消  |
|                    |                  |     |

图-5

再下一步固件类型默认 BIOS --》下一步默认处理器数量 --》指定内存大小,按任务

1-1

需求确认为 2G, 如图-6 所示。

| 新建虚拟机向  | <b>₽</b>                    |
|---------|-----------------------------|
| 此虚拟有意。  | 此的内存<br>[为此虚拟机使用多少内存?       |
| 指定分配给   | 比虚拟机的内存重。内存大小必须为 4 MB 的倍数。  |
| 64 GB - | 此虚拟机的内存(M): 2048 🔶 MB       |
| 32 GB - |                             |
| 16 GB   | 4                           |
| 8 GB    | ■ 最大推荐内存:                   |
| 4 GB    | 13740 MR                    |
| 2 GB    |                             |
| 1 GB    |                             |
| 512 MB  | □ 1任任1/31++<br>2049 MP      |
| 256 MB  | 2046 MB                     |
| 128 MB  |                             |
| 64 MB   | □ 备户机操作系统取做推荐内存:<br>1024.00 |
| 32 MB   | 1024 MB                     |
| 10 MB   |                             |
| d MD    |                             |
| 4 MB    |                             |
| 帮助      | <上一步(B) 下一步(N) > 取消         |

图-6

再下一步网络类型默认 --》下一步 I/O 控制器类型默认 --》下一步选择磁盘类型,一般建议默认 SCSI;如果计算机比较老,建议磁盘类型选择 "IDE",如图-7 所示,否则可能后续装系统时找不到磁盘。

| 虚拟磁盘类型                             |      |  |  | - [ |  |
|------------------------------------|------|--|--|-----|--|
| $\bigcirc$ IDE(I)                  |      |  |  |     |  |
| ● <u>SCSI(S)</u>                   |      |  |  |     |  |
| O SATA(A)                          |      |  |  |     |  |
| $\bigcirc$ NVMe( $\underline{v}$ ) | (推存) |  |  |     |  |
|                                    |      |  |  |     |  |
|                                    |      |  |  |     |  |
|                                    |      |  |  |     |  |
|                                    |      |  |  |     |  |
|                                    |      |  |  |     |  |
|                                    |      |  |  |     |  |

图-7

继续下一步"创建新虚拟磁盘" --》指定磁盘大小,根据本例任务要求修改为 500G,

如图-8 所示,继续下一步确定磁盘名称。

| 新建虚拟机向导<br>指定磁盘容量<br>磁盘大小为多      | ×<br>ው                                                    |
|----------------------------------|-----------------------------------------------------------|
| 最大磁盘大小 (GB)(S                    | ): 500 -                                                  |
| 针对 Windows 10 x64                | 的建议大小: 60 GB                                              |
| □ 立即分配所有磁盘                       | 空间(A)。                                                    |
| 分配所有容量可以<br>果不立即分配所有<br>添加数据而不断到 | 人提高性能,但要求所有物理磁盘空间立即可用。如<br>5空间,虚拟磁盘的空间最初很小,会随着您向其中<br>変大。 |
| ○ 将虚拟磁盘存储为                       | 单个文件(0)                                                   |
| ●将虚拟磁盘拆分成                        | 多个文件(M)                                                   |
| 拆分磁盘后,可以<br>大容量磁盘的性育             | 人更轻松地在计算机之间移动虚拟机,但可能会降低<br><sup>ٷ。</sup>                  |
| 八百里或面印川田                         | c *                                                       |
| 303 84                           | L HE CON TO HE CON MONTH                                  |

图-8

3) 确认虚拟机配置,完成新虚拟机的创建,如图-9所示。

| 名称·    | pc1                      | 1 |
|--------|--------------------------|---|
| 位置:    | G:\pc1                   |   |
| 版本:    | Workstation 12.x         |   |
| 操作系统:  | Windows 10 x64           |   |
| 硬盘:    | 500 GB. 拆分               |   |
| 内存:    | 2048 MB                  |   |
| 网络适配器: | NAT                      |   |
| 其他设备:  | CD/DVD, USB 控制器, 打印机, 声卡 |   |
| 白空以蒲件  | (0)                      |   |
| 日正大哽汗  | (C)                      |   |
|        |                          |   |
|        |                          |   |

# 步骤三:自定义虚拟机 pc1 的硬件

1)修改虚拟机的光盘属性

双击虚拟机设备栏的"CD/DVD(SATA) 自动检测",如图-10所示。

| ▶ 开启此虚拟机<br>□编辑虚拟机设置<br>□ 条 4 8 m m m m m m m m m m m m m m m m m m |        |  |
|---------------------------------------------------------------------|--------|--|
| 设备                                                                  |        |  |
| 屬内存                                                                 | 2 GB   |  |
| □ 处理器                                                               | 1      |  |
| 硬盘 (IDE)                                                            | 500 GB |  |
| CD/DVD (SATA)                                                       | 自动检测   |  |
| 12 网络适配器                                                            | NAT    |  |
| 🚭 USB 控制器                                                           | 存在     |  |
| ()) 声卡                                                              | 自动检测   |  |
| ➡ 打印机                                                               | 存在     |  |
| ■ 显示器                                                               | 自动检测   |  |

图-10

2) 连接 Windows10 的光盘 ISO 文件

浏览找到对应的 ISO 文件, 如图-11 所示, 确定即可。

| 硬件 选项<br>设备<br>■内存<br>□处理器<br>■硬盘 (IDE)<br>● CD/DVD (SATA)                                 | 摘要<br>2 GB<br>1<br>500 GB<br>自动检测 | 设备状态<br>□已连接(C)<br>☑启动时连接(O)<br>连接                                                                                                    |
|--------------------------------------------------------------------------------------------|-----------------------------------|----------------------------------------------------------------------------------------------------|
| <ul> <li>■ 网络适配器</li> <li>☑ USB 控制器</li> <li>◆ 声卡</li> <li>● 打印机</li> <li>■ 显示器</li> </ul> | NAT<br>存在<br>自动检测<br>存在<br>自动检测   | <ul> <li>◆使用物理驱动器(P):</li> <li>自动检测</li> <li>●使用 ISO 映像文件(M):</li> <li>fows10\Win10_Pro_X64_zh_CN.iso → 浏览(B)</li> <li>高级(V)</li> </ul> |

图-11

# 2 案例 2:安装 Win10 操作系统

# 2.1 问题

本例要求为前例建好的虚拟机 pc1 安装 Windows 10 操作系统,相关说明如下:

- 1. 新建分区(C盘),空间大小为100GB
- 2. 再新建一个 100GB 的新分区 (D 盘 ),并将其格式化
- 3. 将系统安装到第一个 100GB 的分区上
- 4. 新建管理员用户 ntd , 密码为 tedu.cn1234

## 2.2 步骤

实现此案例需要按照如下步骤进行。

#### 步骤一:进入安装程序

1) 安装欢迎界面

新虚拟机的磁盘上还没有操作系统,因此运行后会自动从已准备的光盘镜像引导, 成功后可看到 Windows 10 系统的安装欢迎界面,如图-12 所示。

| 1 | Windows 安装程序                           |                        |          |
|---|----------------------------------------|------------------------|----------|
|   |                                        | Windows <sup>*</sup>   |          |
|   | 要安装的语言(组):<br>时间和货币格式(工):              | 中文(简体,中国)<br>中文(简体,中国) | <u>·</u> |
|   | 键盘和输入方法(医):                            | 微软拼音                   | <u> </u> |
|   | 输入语言和                                  | u其他首选项,然后单击"下一步"继续。    |          |
|   | 2015 Microsoft Corporation. All rights | ı reserved.            | 下一步(图)   |
|   |                                        |                        |          |

图-12

在欢迎界面中确认选择语言"中文(简体,中国)",然后单击下一步。

2)开始安装程序

提示安装还是修复计算机时,如图-13所示,单击"现在安装"。

| 🖬 Windows 安装程序 💿 💿                                |  |
|---------------------------------------------------|--|
| -Windows <sup>.</sup>                             |  |
| 现在安装( <u>I</u> )                                  |  |
| 修复计算机(E)<br>e 2015 Microsoft Corporation. 课留所有权利. |  |

图-13

步骤二:配置安装许可

1) 输入安装密钥,接受许可协议

启用安装程序后,会出现输入产品密钥的提示,如图-14所示。若暂时不方便输入密钥,也可以单击右下角的"跳过"以继续。

| 它应该在 Windows 句奘會的              | 背面,或者在来朋你购买了 Windows | 的电子邮件中。   |        |  |
|--------------------------------|----------------------|-----------|--------|--|
|                                |                      |           |        |  |
| 产品密钥尔这样: XXXX-XXX<br>涂白动加上短切线。 | ******               |           |        |  |
|                                |                      |           |        |  |
| 11.7.10<br>1                   |                      |           |        |  |
|                                |                      |           |        |  |
|                                |                      |           |        |  |
|                                |                      |           |        |  |
|                                |                      |           |        |  |
|                                |                      |           |        |  |
|                                |                      |           |        |  |
| Ph SI INTER (n)                |                      | Strid (c) | 下_些(8) |  |

2)接受许可协议

接下来阅读许可条款,并勾选"我接受许可条款",如图-15所示,再单击下一步。

|   | 许可条款                                                                                                    |
|---|----------------------------------------------------------------------------------------------------|
|   | 最后更新时间:2015 年 7 月 ^                                                                                                    |
|   | 微软软件许可条款                                                                                                    |
|   | WINDOWS 操作系统                                                                                                    |
|   | 如果您居住(或业务主营地)在美国,请阅读第10节中具有约束力的仲<br>裁条款和共同起诉弃权,它影响争议的解决方式。                                                                                                    |
|   | 感谢您选择微软!                                                                                                    |
| X | 根据您获取 Windows 软件的方式,这是 (i) 您与设备制造商或使用您的设备分<br>销软件的软件安装商之间的许可协议;或 (ii) 您与徵软公司(或其位于您居住<br>所在地或业务主营地的关联公司之一)之间的许可协议,前提是您的软件是从<br>零售商处购买的。微软是微软或其关联公司之一所生产设备的设备制造商,如 |
|   | ▼ 服接受许可条款(4)                                                                                                    |

图-15

3)指定安装类型、安装位置

接下来选择"自定义安装",如图-16所示。

| 小恐风行畅种关生的女子                                               |                                                                       |  |
|-----------------------------------------------------------|-----------------------------------------------------------------------|--|
| 升级:安装 Windows 并<br>如果使用此选项, 则会将文件、<br>Windows 版本时, 才能使用此说 | 保留文件、设置和应用程序(U)<br>,设置和应用程序移到Windows。只有当计算机上运行的是支持的<br>结项。            |  |
| 自定义: 仅安装 Vindows<br>如果使用此违项,则不会将文件<br>改,请使用安装盘启动计算机。      | r (高级)(C)<br>中、设置和应用程序移到 Windows。如果要对分区和驱动器进行更<br>我们建议你先备份文件,然后再继续操作。 |  |
|                                                           | ₿.                                                                    |  |
| 帮助我决定(出)                                                  |                                                                       |  |
|                                                           |                                                                       |  |

步骤三:配置安装位置及完成安装

1)选择系统安装到哪个分区

接下来会看到选择安装位置的界面,如图-17所示,新的磁盘尚未分区。

| 名称 |  | 总大小 | 可用空间 类型     |
|----|--|-----|-------------|
|    |  |     |             |
|    |  |     | de 0008 (m) |

根据任务要求,新建2个100000MB的分区,都进行格式化。然后选定第一个

100000MB的分区作为 Windows 安装位置(提示需预留额外分区 1 存放启动信息时,

直接确定即可),如图-18所示。

| <ul> <li>&gt; 掘动器 0 分区 1:系统保留</li> <li>&gt; 掘动器 0 分区 2</li> <li>&gt; 掘动器 0 分区 2</li> <li>97.2 GB</li> <li>97.2 GB</li> <li>2 483.0 MB</li> <li>500.0 MB</li> <li>483.0 MB</li> <li>500.0 MB</li> <li>483.0 MB</li> <li>500.0 MB</li> <li>483.0 MB</li> <li>500.0 MB</li> <li>483.0 MB</li> <li>500.0 MB</li> <li>500.0 MB</li> <li>483.0 MB</li> <li>500.0 MB</li> <li>500.0 MB<th></th></li></ul> |   |
|----------------------------------------------------------------------------------------------------|---|
| ≫ 掘动器 0 分区 2 97.2 G8 97.2 G8 主分区                                                                                                    |   |
|                                                                                                    |   |
| >> 報助器 0 分区 3 97.7 GB 97.5 GB 主分区                                                                                                    |   |
| ≫ 掘动器 0 未分配的空间 304.7 GB 304.7 GB                                                                                                    |   |
| J新(E)                                                                                                    | - |
| n鉄級劫程序(L) 🚔 扩展(Z)                                                                                                    |   |

图-18

2) 等待安装过程

下一步进入正式安装过程,需要耐心等待(期间会自动重启几次),如图-19所示,大

约 15~30 分钟之后才能进入下一个过程。

| 🔏 Windows 安装程序                                                           | X |
|--------------------------------------------------------------------------|---|
| 正在安装 Windows                                                             |   |
| 状态                                                                       |   |
| ✓ 正在夏朝 Windows 文件<br><b>正在准备要安装的文件 (80%)</b><br>正在安装功能<br>正在安装更新<br>正在完成 |   |
|                                                                          |   |

#### 步骤四:首次启动初始化设置

#### 1)密钥设置

若第一次要求密钥时没有输入,此时会再次提示,如图-20所示。此处可以输入正确的 产品密钥,或者单击左下方的"以后再说"。

| 现在该输入产品密钥了                                                                                                    |        |  |
|----------------------------------------------------------------------------------------------------|--------|--|
| 你可以在 Windows DVD 附带的包装盒上、在表明你购买了 Windows 的电子邮件中,或者在真品<br>证书不干股标签(可在电脑、电源适配器或笔记本电脑的电池盒内找到)上查找产品密钥。(只要笔记本<br>电脑已接通电源,便可以取出电池。) |        |  |
| 输入产品废钥                                                                                                    |        |  |
|                                                                                                    |        |  |
| 产品密钥像这样: 20000X-20000X-20000X-20000X                                                                                         |        |  |
|                                                                                                    |        |  |
|                                                                                                    |        |  |
|                                                                                                    |        |  |
|                                                                                                    |        |  |
| 開かし声明(P)                                                                                                    |        |  |
|                                                                                                    |        |  |
| Ġ.                                                                                                    | 下一步(N) |  |

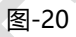

2) 初始化 Windows 10 系统

下一步会提示用户进行初始化设置,如图-21所示,可以选择"使用快速设置"。

| 快速上手                                                                         |                           |          |
|------------------------------------------------------------------------------|---------------------------|----------|
| 可以腼肘更改这些设置,选择"使用快速设置"可以:                                                     |                           |          |
| 将联系人和日历详细信息以及其他相关输入数据发送至 Microsoft 即<br>墨迹输入。让 Microsoft 使用该信息来改进建议和识别平台。    | 可个性化语音输入、键盘输入和            |          |
| 允许 Windows 和应用请求你的位置信息(包括位置历史记录),并使用的体验。向 Microsoft 和受信任合作伙伴发送某些位置数据来改进定     | 排你的广告 ID 来为你提供个性化<br>位服务。 |          |
| 帮助你訪范恶意 Web 内容,并便用页预赛功能来提高读取效果、加快<br>Windows 浏览器的总体体验。你的浏览数据将会发送给 Microsoft, | 刺激意連度并改进你对                |          |
| 自动连接到建议的开放热点和共享网络。并非所有网络都是安全的。                                               |                           |          |
| 向 Microsoft 发送错误和诊断信息。                                                       |                           |          |
|                                                                              |                           |          |
| 了解开绘图意识)                                                                     |                           |          |
| 自定文设置(C)                                                                     |                           |          |
| (4 <sub>7</sub>                                                              | 上一步(B)                    | 使用快速设置(6 |

图-21

3) 创建用户账号

然后稍等几分钟,根据提示为此系统创建一个用户账号。比如用户名 ntd,密码设为 tedu.cn1234,如图-22 所示。

| 为这台电脑创建一个            | 帐户        |  |        |
|----------------------|-----------|--|--------|
| 如果你想使用密码,请选择自己易于记住但别 | 人很难猜到的内容。 |  |        |
| 谁将会使用这台电脑?           |           |  |        |
| ntd                  |           |  |        |
| 确保密码安全。              |           |  | 4      |
| •••••                |           |  |        |
| •••••                |           |  |        |
| TEDU.CN              |           |  |        |
|                      |           |  |        |
|                      |           |  |        |
|                      |           |  |        |
|                      |           |  |        |
| <del>С</del>         |           |  | 下一步(N) |
|                      |           |  |        |

图-22

4) 确认网络场所

然后继续等待一段时间,最后进入到桌面环境。如果出现选择网络的提示,请选

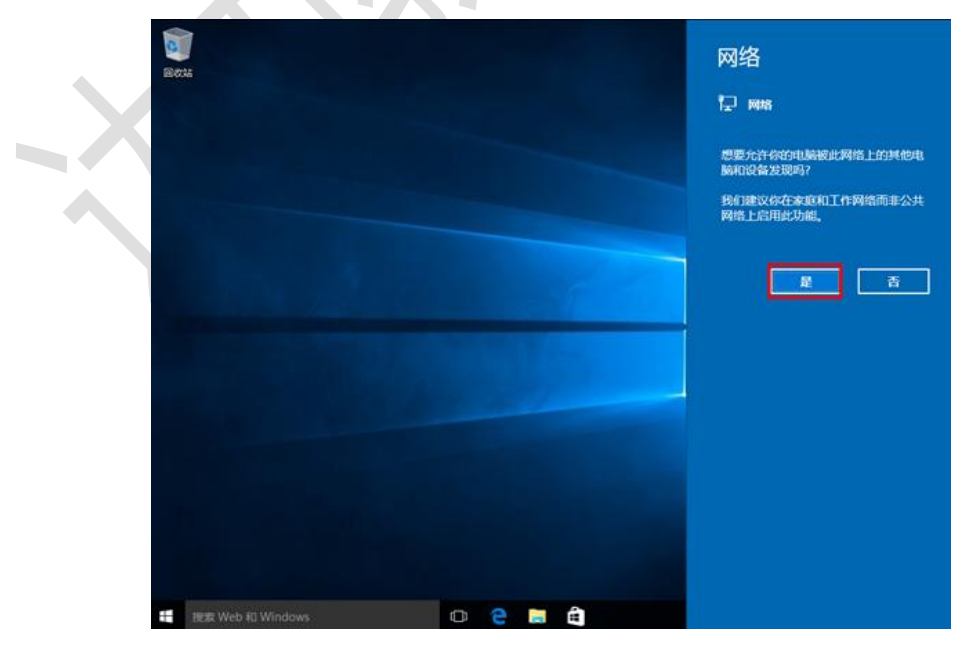

择"是",如图-23所示。

图-23